## **Steps for Terrain Visualization Mapping**

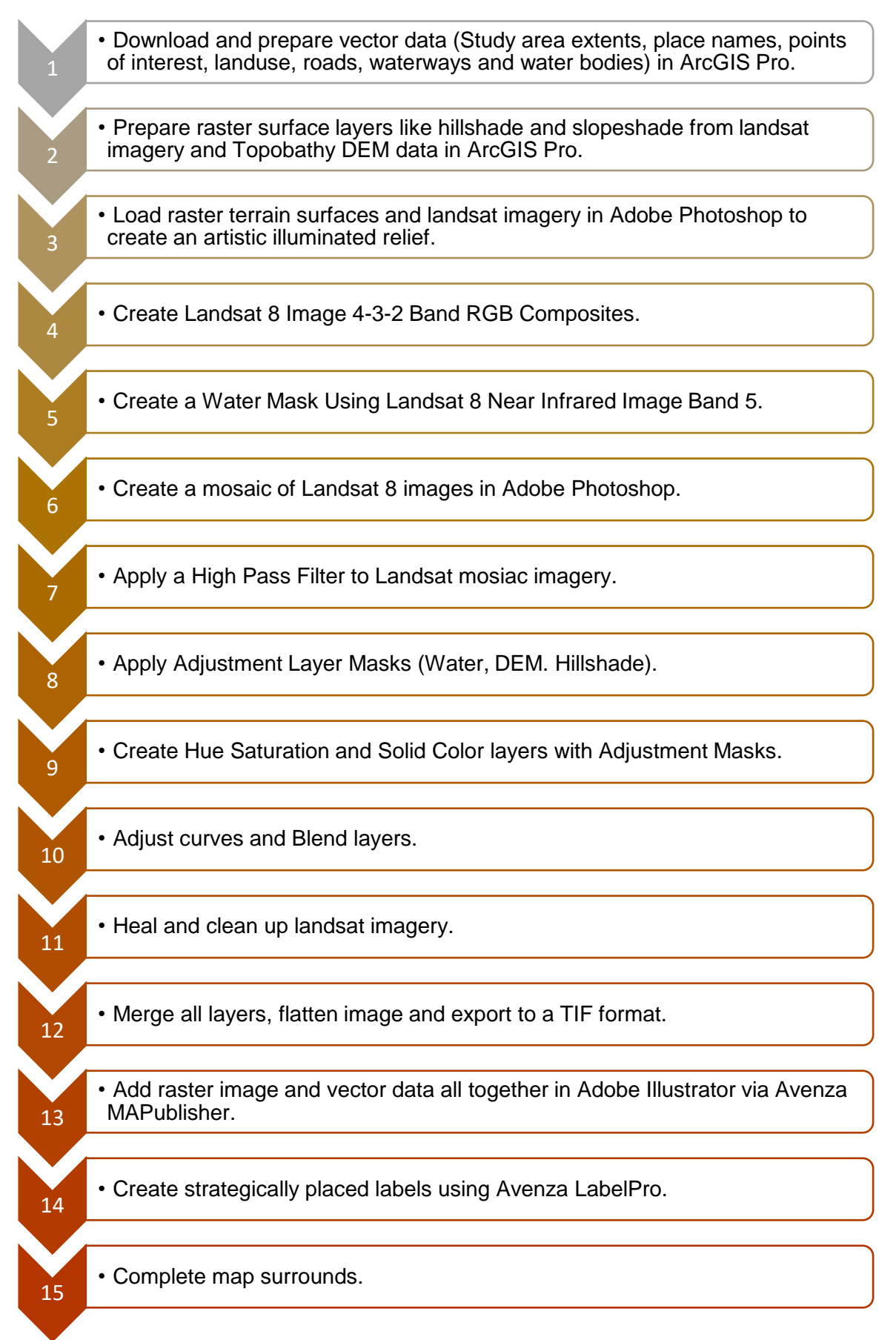